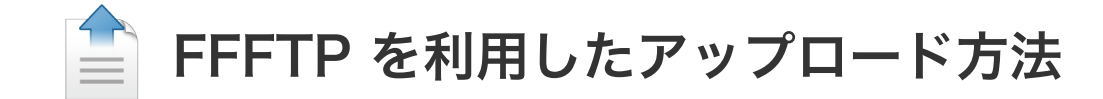

## 1.FFFTPのインストールと起動

(1)ダウンロードしたFFFTPのインストールファイルを起動し、指示に従ってインストールします。

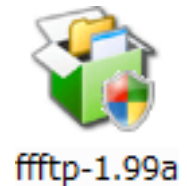

(2) FFFTPを起動します。

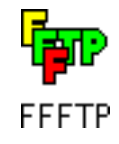

## 2.ホスト (FTPサーバー) へ接続するための設定

(1) 以下のウィンドウが表示されます。

「新規ホスト」ボタンをクリックして、ホスト(FTPサーバー)へ接続するための設定を行います。

| ■ ホスト一覧        |        |                   |
|----------------|--------|-------------------|
|                |        | 新規ホスト( <u>N</u> ) |
|                |        | 新規ゲルーフ (G)        |
|                |        | 設定変更( <u>M</u> )  |
|                |        |                   |
|                |        | 肖/除( <u>D</u> )   |
|                |        |                   |
| 接続( <u>S</u> ) | 開じる(0) | ヘルプ               |

- (2) 以下の画面が表示されましたら、以下の設定を行います。
  - 1.「ホストの設定名」欄に適当な名称を入力します。(例では「ANC-Net」)
  - 2.「ホスト名(アドレス)」欄に、「www.anc-tv.ne.jp」を入力します。
  - 3.「ユーザー名」欄に、お客様のアカウント名を入力します。(例では、アカウント名が「azumino」の場合)
  - 4.「パスワード/パスフレーズ」欄に、お客様のパスワードを入力します。
  - 5.「ホストの初期フォルダ」欄に、「**public\_html**」を入力します。

| ホストの設定                               | ? 🔀                                                    |
|--------------------------------------|--------------------------------------------------------|
| 基本 拡張 文字コード ダイ                       | アルアップ 高度                                               |
| ホストの設定名(T)<br>ANC-Net                | ホスト名(アドレス)( <u>N)</u><br>www.anc-tv.ne.jp              |
| ユーザ名( <u>U)</u> パスワ<br>azumino ***** | <sup>−</sup><br><sup>−</sup><br><sup>×</sup> anonymous |
| ローカルの初期フォルダ心                         |                                                        |
| トレート<br>ホストの初期フォルダ(R)                |                                                        |
| □ 最後にアクセスしたフォルダ <sup>3</sup>         | 35.7±0077103<br>を次回の初期フォルダとする(E)                       |
| ОК                                   | <ul> <li>キャンセル</li> <li>ヘルプ</li> </ul>                 |

6.「高度」タブを選択します。

7.「LISTコマンドでファイル一覧を取得」が選択されていることを確認します(選択されていない場合は選択します)。

8.「OK」ボタンをクリックします。

| ホストの設定 | ? | X |  |
|--------|---|---|--|
|        |   |   |  |

| 基本 拡張 文字コード ダイアルアップ 高度                              |
|-----------------------------------------------------|
| ■LISTコマンドでファイルー覧を取得(L)<br>FOLUST D ち(す、てき)まに声唱を売(M) |
| ■ NLST - R を使うし高速に再帰検索(M) □ フルパスでファイルをアクセスしない(E)    |
| 届性変更コマンド(A)<br>SITE CHMOD 標準                        |
| ホストの種類(日)                                           |
| 自動認識 ≥<br>NLSTファイル名/オプション                           |
| -alL 標準                                             |
| OK キャンセル ヘルプ                                        |

## 3.ホスト(FTPサーバー)への接続とアップロード方法

(1) ホストー覧から、設定した「ANC-Net」を選択し、「接続」ボタンをクリックします。

| ■ ホスト一覧              |                       |
|----------------------|-----------------------|
| ANC-Net              | 新規ホスト(N)              |
|                      | 新規ゲルーフ°( <u>G</u> )   |
|                      | 設定変更(M)               |
|                      |                       |
|                      | 肖I除( <u>D</u> )       |
|                      | $\uparrow \downarrow$ |
| <u>接続</u> (S) 閉じる(Q) | へルプ                   |

(2) 接続が完了しますと、以下のような画面が表示されます。 左側の枠内がローカル (お客様のパソコン)側、右側の枠内がホスト (FTPサーバー)側となります。

| 🖗 ANC-Net (*) -                                                                                                    | FFFTP                                                                                                    |                                                                           |                                                      |             |            |              |           |     |                                |
|----------------------------------------------------------------------------------------------------|----------------------------------------------------------------------------------------------------|---------------------------------------------------------------------------|------------------------------------------------------|-------------|------------|--------------|-----------|-----|--------------------------------|
| 接続(E) コマンド( <u>C</u> )                                                                                                    | ブックマーク( <u>B</u> ) 表:                                                                                                    | ⊼∭ ୬`                                                                     | -ND                                                  | オプション(0     | ) ヘルプ(日    | Ø            |           |     |                                |
| ♥ ⋨ 🗶 🐺 1                                                                                                    | 🕨 🛧 🏠                                                                                                    | 😂 🔒                                                                       | B                                                    | Euc Jis     | 無か         | J III 💷      | は (       | 3   |                                |
| 🔁 🗃 C:¥Progra                                                                                                    | am Files¥ffftp                                                                                                    |                                                                           | ~                                                    | 🖮 🗈         | /azumino   | /public_html |           |     | ¥                              |
| 名前                                                                                                    | 日付                                                                                                    | サイズ                                                                       | 種                                                    | 名前          |            | 日付           | <u></u>   | イズ  | 種                              |
| <ul> <li>epuninst.exe</li> <li>FFFTP.cnt</li> <li>FFFTP.exe</li> <li>FFFTP.hlp</li> <li>FFFTP.txt</li> <li>history.txt</li> <li>JRE32.DLL</li> <li>problems.txt</li> </ul> | 2004/01/29 1<br>2003/05/10 1<br>2003/05/10 1<br>2003/05/10 1<br>2003/05/10 1<br>2003/05/10 1<br>2002/03/22<br>2002/03/22 | 66,557<br>1,769<br>339,968<br>298,185<br>2,359<br>42,237<br>27,648<br>201 | exe<br>cnt<br>exe<br>hlp<br>txt<br>txt<br>DLL<br>txt | 🖹 index.h   | tml<br>ホスト | 2001/04/01 1 | <br>/ (`) | 201 | html                           |
| <                                                                                                    |                                                                                                    |                                                                           | >                                                    | <           | ·····      |              |           |     | >                              |
|                                                                                                    |                                                                                                    |                                                                           |                                                      |             |            |              |           |     | <ul> <li></li> <li></li> </ul> |
| ホスト 選択の個の                                                                                                    | (0 Bytes)                                                                                                    | ローカル                                                                      | 空 1187                                               | 3.06M Bytes | s क्रिये   | 送待ちファイル0個    |           |     |                                |

(3) 「public\_html」フォルダの中に、あらかじめ用意されている「index.html」ファイルを削除して下さい。

| 🖗 ANC          | -Net (*) -       | FFFTP              |      |      |          |        |   |
|----------------|------------------|--------------------|------|------|----------|--------|---|
| 接続( <u>F</u> ) | コマンド( <u>C</u> ) | ブックマーク( <u>B</u> ) | 表示♡) | ツール① | オプション(0) | ヘルプ(円) |   |
|                |                  |                    |      |      |          |        | _ |

| ♥彡★ ♥1                                                                                                    | ► 🛧 🗠 🗠                                                                                                    | <u>i</u> 🔒                                                                | B                                                    | Euc Jis 🗮   | か び 🏢 🛗 😫         | 8        |
|----------------------------------------------------------------------------------------------------|----------------------------------------------------------------------------------------------------|---------------------------------------------------------------------------|------------------------------------------------------|-------------|-------------------|----------|
| 🗈 🗃 C:¥Progra                                                                                                    | am Files¥ffftp                                                                                                    |                                                                           | *                                                    | 🔁 🗃 🖊 /azu  | umino/public_html | *        |
| 名前                                                                                                    | 日付                                                                                                    | サイズ                                                                       | 種                                                    | 名前          | 日付                | サイズ 種…   |
| <ul> <li>Pepuninst.exe</li> <li>FFFTP.cnt</li> <li>FFFTP.exe</li> <li>FFFTP.hlp</li> <li>FFFTP.txt</li> <li>history.txt</li> <li>JRE32.DLL</li> <li>problems.txt</li> </ul> | 2004/01/29 1<br>2003/05/10 1<br>2003/05/10 1<br>2003/05/10 1<br>2003/05/10 1<br>2003/05/10 1<br>2002/03/22<br>2002/03/22 | 66,557<br>1,769<br>339,968<br>298,185<br>2,359<br>42,237<br>27,648<br>201 | exe<br>cnt<br>exe<br>hlp<br>txt<br>txt<br>DLL<br>txt | index.html  | 2001/04/01 1      | 201 html |
| <                                                                                                    |                                                                                                    |                                                                           | >                                                    | <           |                   | >        |
|                                                                                                    |                                                                                                    |                                                                           |                                                      |             |                   | < >      |
| ホスト 選択0個(                                                                                                    | (0 Bytes)                                                                                                    | ローカル                                                                      | 空 1187                                               | 3.06M Bytes | 転送待ちファイル0個        |          |

- (4) ホスト側が「/アカウント名/public\_html」となっていることを確認してください。
  - ローカル側でフォルダを移動し、アップロードしたいファイルやフォルダ(ホームページ用のファイルやフォルダ)を選択 します。

| 🗫 ANC-Net (*) - FFFTP                                                                                                    |                                                                                        |              |                   |             |
|----------------------------------------------------------------------------------------------------|----------------------------------------------------------------------------------------|--------------|-------------------|-------------|
| 接続(E) コマンド(C) ブックマーク(B) 表示                                                                                                    | :W ツ−ル(T)                                                                              | オプション(型) へルナ | ν( <del>Π</del> ) |             |
| 🗯 🖉 🗶 🐺 🛧 🛧 🐴 🗶 🖘 🖴                                                                                                    | i A B 📭                                                                                | Euc Jis 無力   | ታ 🛯 🛄 🛄           | ∣≅ ⊗        |
| 🖭 🗃 C:¥My Documents¥My Webs                                                                                                    | ; 💙                                                                                    | 🔁 🗃 🖊 azum   | ino/public_html   | *           |
| 名前日付日付                                                                                                    | サイズ 種…                                                                                 | 名前           | 日付                | サイズ 種…      |
| <ul> <li>images 2004/12/02 1</li> <li>hobby.htm 2004/12/03 1</li> <li>index.htm 2004/12/02 1</li> <li>link.htm 2004/12/03 1</li> <li>logo.GIF 2004/12/02 1</li> <li>profile.htm 2004/12/03 1</li> </ul> | <dir><br/>29,265 htm<br/>15,523 htm<br/>18,808 htm<br/>24,716 GIF<br/>25,373 htm</dir> |              |                   |             |
|                                                                                                    | <b>&gt;</b>                                                                            | <            |                   | <u>&gt;</u> |
| >>CD My Webs                                                                                                    |                                                                                        |              |                   | <           |
| ローカル 選択5個(86.24K Bytes)                                                                                                    | ローカル空 11861                                                                            | .73M Bytes   | 転送待ちファイル0個        | .::         |

(5) ツールバーの「アップロード」ボタンをクリックします。

アップロード作業が始まります。

| 🗫 ANC-Net (*) -                                                                                                    | FFFTP                                                                                        |                                                                                        |             |                      |        |
|----------------------------------------------------------------------------------------------------|----------------------------------------------------------------------------------------------|----------------------------------------------------------------------------------------|-------------|----------------------|--------|
| 接続(E) コマンド( <u>C</u> )                                                                                                    | ブックマーク( <u>B</u> ) 表示                                                                        | R( <u>V)</u> ツ−ル(                                                                      | エ) オブション(0  | ) ヘルプ(円)             |        |
| ♥ ダ 🗶 👎                                                                                                    | 🚹 🐴 🗙 🛥 🕯                                                                                    | 🛓 🔒 🖪                                                                                  | 💼 Euc Jis   | 無 か び 🏭 🏢            | 1≊ ⊗   |
| 🔁 🗃 C:¥My D                                                                                                    | ע <mark>ד»לם – א</mark> My Web                                                               | S                                                                                      | 🖌 🗈 🗃       | /azumino/public_html | *      |
| 名前                                                                                                    | 日付                                                                                           | サイズ 種                                                                                  | 名前          | 日付                   | サイズ 種… |
| <ul> <li>images</li> <li>hobby.htm</li> <li>index.htm</li> <li>link.htm</li> <li>logo.GIF</li> <li>profile.htm</li> </ul> | 2004/12/02 1<br>2004/12/03 1<br>2004/12/02 1<br>2004/12/03 1<br>2004/12/02 1<br>2004/12/03 1 | <dir><br/>29,265 htm<br/>15,523 htm<br/>18,808 htm<br/>24,716 GIF<br/>25,373 htm</dir> | n<br>n<br>T |                      |        |
| <                                                                                                    |                                                                                              |                                                                                        | > <         |                      | >      |

| >>CD My | ' Webs             |                       |            | ~ |
|---------|--------------------|-----------------------|------------|---|
| , í     |                    |                       |            | ~ |
| ローカル    | 選択5個(86.24K Bytes) | ローカル空 11861.73M Bytes | 転送待ちファイル0個 |   |

(6) アップロードが完了すると、以下の画面のように表示されます。

なお、ホスト側の「public\_html」フォルダの中には、必ず「index.htm または index.html ファイル(トップページの ファイル名)」をアップロードしてください。

| ₩ FFFTP (*)                                                                                                    |                                                                                       |                                                                              |                                                                         |  |  |  |
|----------------------------------------------------------------------------------------------------|---------------------------------------------------------------------------------------|------------------------------------------------------------------------------|-------------------------------------------------------------------------|--|--|--|
| 接続(E) コマンド(C) ブックマーク(B) 表示                                                                                                    | ₹₩ ツール① オプション@ ヘノ                                                                     | レプ(山)                                                                        |                                                                         |  |  |  |
| 🗯 🖉 🗶 🐺 🛖 🐴 🗙 🖘 🖴                                                                                                    | ڬ 🖪 🖻 隆 Exc Jis 🗮 🏾                                                                   | か び 🏢 🏥 😫                                                                    | 8                                                                       |  |  |  |
| 🖭 🗃 C:¥My Documents¥My Webs                                                                                                    | s 💽 💽 🗃 /azu                                                                          | umino/public_html                                                            | *                                                                       |  |  |  |
| 名前日付日付                                                                                                    | サイズ 種 名前                                                                              | 日付                                                                           | サイズ 種                                                                   |  |  |  |
| images       2004/12/02 1         hobby.htm       2004/12/03 1         index.htm       2004/12/02 1         link.htm       2004/12/03 1         logo.GIF       2004/12/02 1         profile.htm       2004/12/03 1 | <b>CDIR&gt;</b><br>29,265 htm<br>15,523 htm<br>18,808 htm<br>24,716 GIF<br>25,373 htm | 2004/12/03 1<br>2004/12/03 1<br>2004/12/03 1<br>2004/12/03 1<br>2004/12/03 1 | <dir><br/>28,654 htm<br/>15,201 htm<br/>18,417 htm<br/>24,716 GIF</dir> |  |  |  |
|                                                                                                    | > <                                                                                   |                                                                              | >                                                                       |  |  |  |
| ファイル一覧の取得は正常終了しました. (463 Bytes)                                                                                                    |                                                                                       |                                                                              |                                                                         |  |  |  |
| ローカル 選択5個(86.24K Bytes)                                                                                                    | ローカル空 11861.02M Bytes                                                                 | 転送待ちファイル0個                                                                   |                                                                         |  |  |  |

(7) アップロードが完了したら、メニューバーの「接続」から「終了」を選択し、FFFTP を終了します。

| ANC-Net (*) - FFFTP                                  |                              |                          |                             |                     |             |            |
|------------------------------------------------------|------------------------------|--------------------------|-----------------------------|---------------------|-------------|------------|
| 接続(E) コマンド(C) ブックマーク(B) 表示(V) ツール(T) オブション(Q) ヘルプ(H) |                              |                          |                             |                     |             |            |
| 接続( <u>C</u> ) (<br>クイック接続(Q) (                      | Ctrl+C<br>Ctrl+Q             | i A B 🖷                  |                             | <u> 년 111 🗰 </u> [곱 | 8           |            |
| 切断(图)                                                | s¥My Webs                    | 8                        | 🖭 🚟 🛛 /azu                  | mino/public_html    |             | ×          |
| ホストの設定(山)                                            |                              | サイズ 種…                   | 名前                          | 日付                  | サイズ         | 種          |
|                                                      | 2/02 1                       | <dir></dir>              | images                      | 2004/12/03 1        | <dir></dir> |            |
| 終了⊗                                                  | 2/03 1                       | 29,265 htm               | 🖹 hobby.htm                 | 2004/12/03 1        | 28,654      | htm        |
| 🖻 link latas                                         | 2/02 1                       | 15,523 htm<br>10,000 htm | l ⊟ index.htm<br>Balink htm | 2004/12/03 1        | 15,201      | htm<br>htm |
|                                                      | 2004/12/03 1<br>2004/12/02 1 | 24,716 GIF               | □ □ INK.NUM                 | 2004/12/03 1        | 24 716      | GIE        |
| B profile.htm                                        | 2004/12/03 1                 | 25.373 htm               |                             | 2004) 12/00 1       | 24,110      | G11        |
|                                                      |                              |                          |                             |                     |             |            |
| <                                                    |                              | >                        | <                           | ·····               |             | >          |
| ファイル一覧の取得は正常終了しました。(463 Bytes)                       |                              |                          |                             |                     |             |            |
|                                                      |                              |                          |                             |                     |             | ~          |
| ホスト 選択1個                                             | (O Bytes)                    | ローカル空 1185               | 9.61 M Bytes                | 転送待ちファイル0個          |             |            |

▲ その他の詳しい使用方法については、メニューバーの「ヘルプ」から「目次」を選択し、ヘルプを参照してください。